## PROCESS : MASTERISATION PC ICADE

| Auteur | AIT DRISS Bilal | Vérificateur | HUSSER Jérémy | Valideur | ESPAGNET Jeremy |
|--------|-----------------|--------------|---------------|----------|-----------------|
| Date   | 13 sept. 2022   | Date         | 13 sept. 2022 | Date     | 🗐 1 janv. 2022  |

| HISTORIQUE DES MODIFICATIONS/REVISIONS |                          |                 |               |  |  |  |  |
|----------------------------------------|--------------------------|-----------------|---------------|--|--|--|--|
| VERSION                                | DESCRIPTION              | AUTEUR          | DATE          |  |  |  |  |
| 1.0                                    | Création de la procédure | AIT DRISS Bilal | 13 sept. 2022 |  |  |  |  |

## INTRODUCTION :

Cette procédure décrit comment masteriser les postes qui sont actuellement éligibles sur le parc informatique d'ICADE.

Attention les PC LENOVO X1 GEN 1,2 et 3 ne doivent plus être remasterisés et réintroduits dans le parc Informatique ICADE.

## PC LENOVO X1 GEN 4, GEN 5 et T490S

- Supprimer le BI du PC dans l'AD puis dans SCCM
- Entrer dans le bios via la touche F1
- Fixer le mot de passe BIOS d'usine disponible dans keepass
- Configurer les paramètres BIOS de la batterie en : Load balance
- Vérifier que l'option Secure Boot soit sur « On »
- Dans le démarrage boot, enlever tout sauf, PXE , Windows boot manager et vwin0
- Taper F10 pour enregistrer et quittez.
- Taper F12 pour lancer le PXE BOOT et suivre la procédure présente dans keepass pour la masterisation

## PC LENOVO Carbon Gen 9

- Supprimer de l'ordinateur dans l'AD puis dans SCCM
- Configurer le mot de passe Usine depuis l'onglet « mot passe »
- Configurer les paramètres BIOS de la batterie en : Load balance
- Vérifier que l'option Secure Boot soit sur « On »
- Taper F12 pour lancer le PXE BOOT et suivre la procédure présente dans keepass pour la masterisation